## Creatio

## Zapier connector for Creatio

## Setup guide

- 1. Log into Zapier. Register or login to Zapier and follow <u>link</u> to get invitation for Creatio application. Press "Accept invite & Build a zap" button.
- 2. **Make a zap.** Go to Home Zapier page and press "Make a zap!" button. Follow zapier instruction to create your own Creatio integration. When connecting an Account, please, use Creatio user credentials and fill in "Creatio URL" field (for example, "https://sample.creatio.com").